## UŽÍVATEĽSKÝ POSTUP NA VYKONANIE DOPRECHODU NA NOVÚ VERZIU AURUS EKOPACKETU

- zabezpečte odhlásenie všetkých užívateľov a skontrolujete omylom neodhlásené pracoviská v EKOPACKET-e. (Správca → Servis → Správca → Utility → Prihlásené pracoviská )
- prihláste sa do programu, kde ako meno užívateľa napíšeme prechod a heslo len potvrdíte.
  Potvrďte podsystém "prechod" a funkciu "SPRÁVCA príprava prechodu", čím sa dostanete do okna "Príprava prechodu". Okno funkcie je nastavené tak, že sa vám automaticky predpripraví, aby mohli byť údaje prechodu stiahnuté zo stránky <u>www.aurus.sk</u>

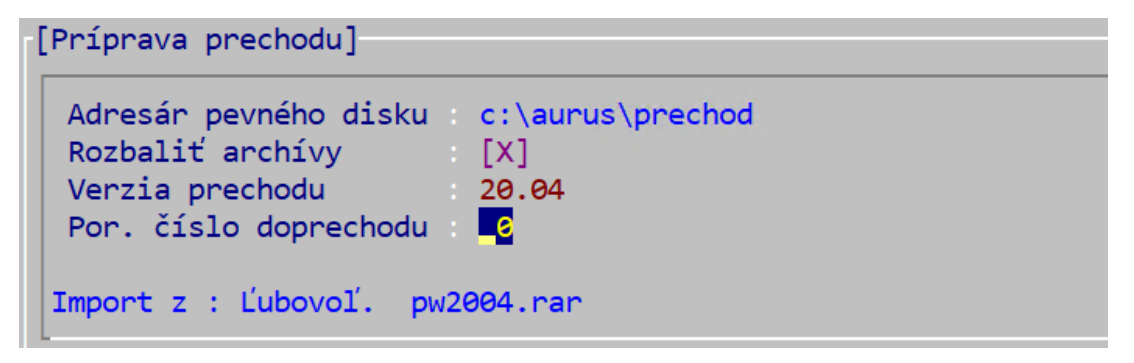

 následne do políčka "Verzia prechodu" napíšte číslo aktuálne vydanej verzie (uvedené v zaslanom maili) a do políčka "Por. číslo doprechodu" napíšte číslo aktuálne vydaného doprechodu (uvedené v zaslanom maili). Potom potvrďte vykonanie prípravy klávesou F4. O ukončení prípravy (stiahnutia a rozbalenia) prechodu bude informovať oznam "Report prebehol úspešne".

Pokiaľ máte na počítači viac inštalácií, tak je prípravu verzie potrebné vykonať iba jeden krát!!

Postup vykonania DOPRECHODU:

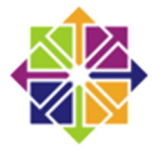

Aurus EKOPACKET pod operačným systémom **LINUX** 

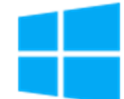

Aurus EKOPACKET pod operačným systémom **WINDOWS** 

AURUS

Spustite funkciu "SPRÁVCA – nová verzia programu", čím sa dostanete do okna "**Prechod na vyššiu verziu**" – parametre okna sa automaticky nastavia **Ukončite** program a na pracovnej ploche počítača potvrďte **ikonu s popisom "PRECHOD"**, čím sa dostanete do okna "Prechod na vyššiu verziu" – parametre okna sa automaticky nastavia.

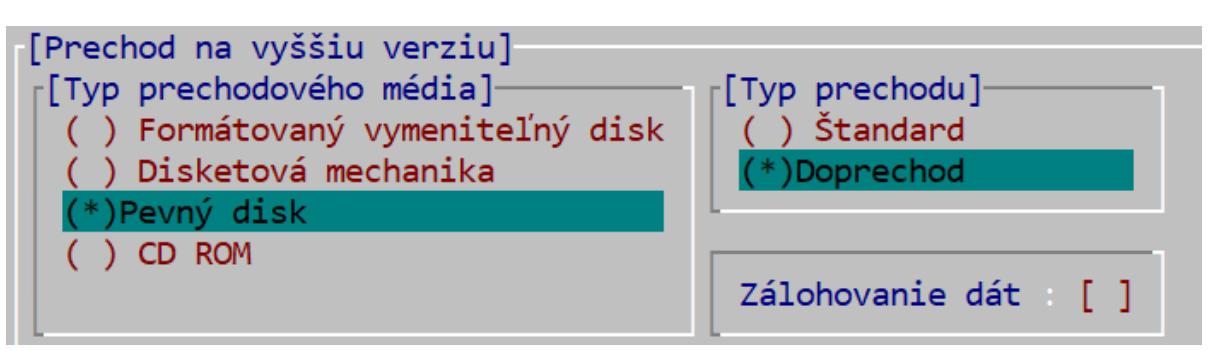

Nastavenie okna pre spustenie doprechodu:

- typ prechodového média "Pevný disk"
- nastavíte voľbu "Doprechod"
- v časti zálohovanie nie je potrebné mať nastavené [X]
- Potvrdíte klávesou F4

Nasleduje časť zadávania parametrov doprechodu

- do políčka "Verzia" napíšete číslo aktuálne vydanej verzie (uvedené v zaslanom maili)
- a do políčka "**Doprechod**" napíšete číslo aktuálne vydaného doprechodu (uvedené v zaslanom maili)
- potvrdíte klávesou F4
- o ukončení prechodového programu, čiže aj o správnosti jeho vykonania bude informovať oznam "Prechod bol úspešne ukončený". Potvrdením tohto oznamu ukončíte doprechod a úplne sa odhláste z programu.
- následne po opätovnom prihlásení <u>vykonajte aktualizáciu pracovnej stanice</u> (ak ju daná verzia vyžaduje)

## Aktualizácia pracovnej stanice:

Aktualizáciu môžete vykonať priamo v EKOCPAKET-e z ľubovoľného podsystému v menu "Pomocník" ( umiestnenie: Pomocník  $\rightarrow$  Aktualizácia pracovnej stanice  $\rightarrow$  F3  $\rightarrow$  F5-Kôš AURUS šablón  $\rightarrow$  Aktualizácia pracovnej stanice.

## Ak by prechod neprebehol podľa popísaného postupu, telefonicky kontaktujte <u>hot-line</u> firmy Aurus, prípadne svojho dealera.